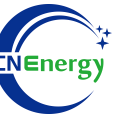

# **Inverter Operation Guide**

## Srne-HES4855S100-H

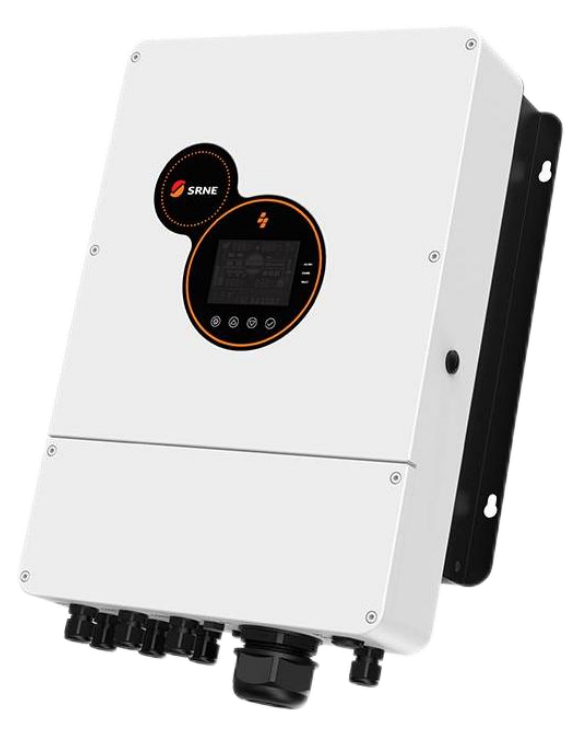

Editing Software: WPS-11.1.0

Shanghai Energy Electronic Science and Technology Ltd.

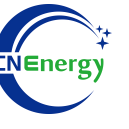

## Contents

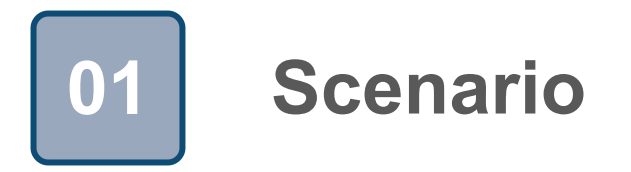

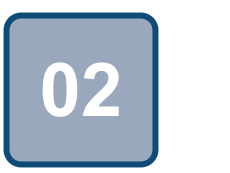

## Connection

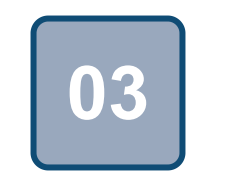

Configuration

### Scenario

T.

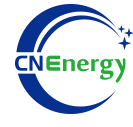

#### Simple home storage scenario

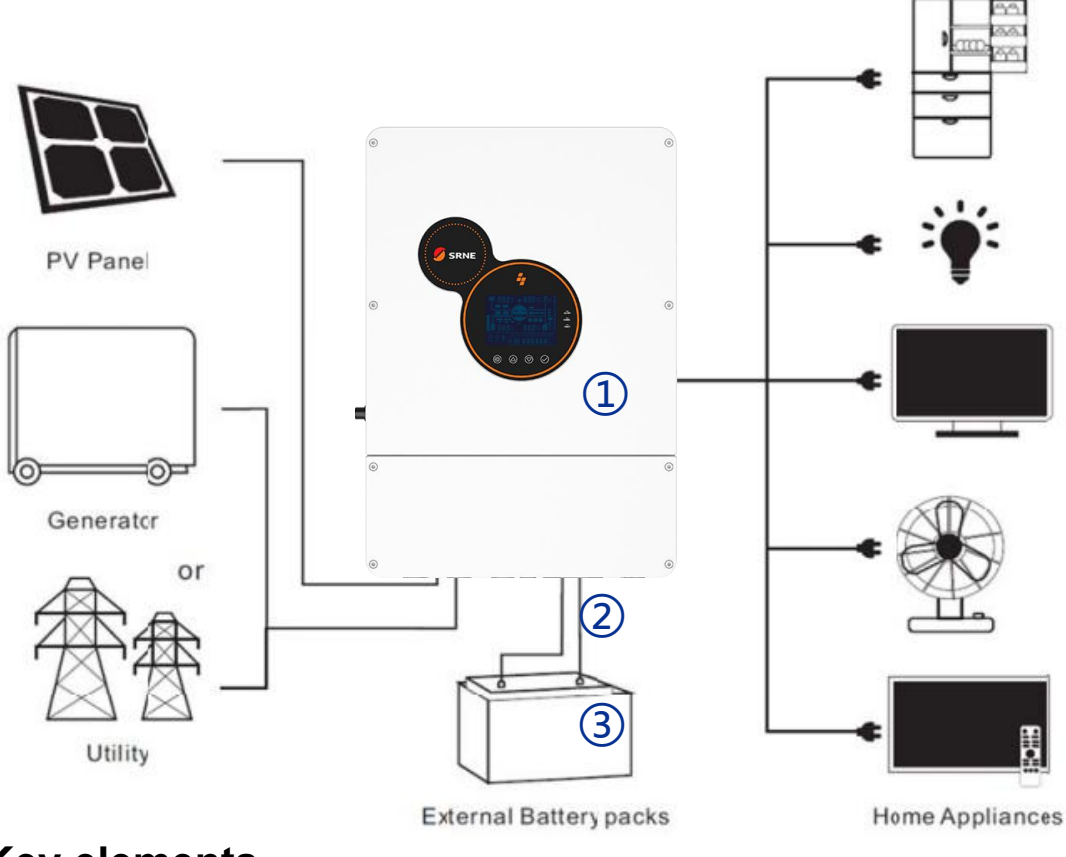

#### Key elements

- ① Invter : Srne-HES4855S100-H
- (2) Interconnection cable: Customized communication cable
- 3 **Battery**: The Li-ion Battery Pack composed of 16 strings of cells

#### **PCS Control Panel**

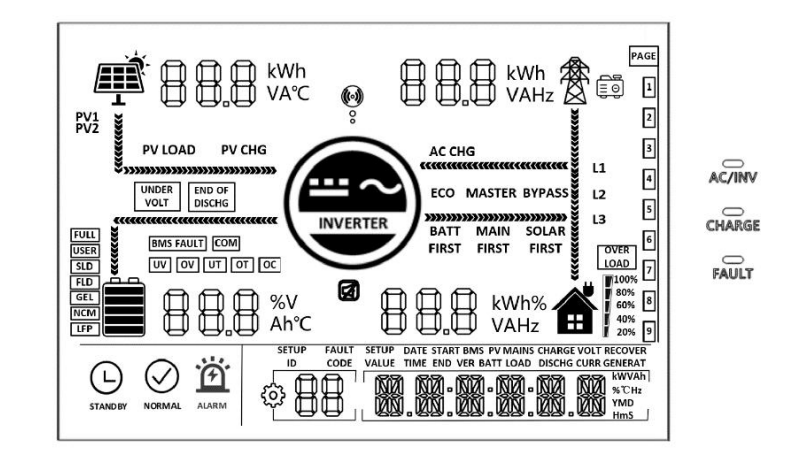

| Object     |            | De         | escription |
|------------|------------|------------|------------|
| $\bigcirc$ | $\bigcirc$ | $\bigcirc$ | $\bigcirc$ |

| Object     | Description                                 |
|------------|---------------------------------------------|
| 0          | Entering/Exiting the Settings<br>Menu       |
| $\bigcirc$ | Page Number/Option<br>Increase              |
| $\bigcirc$ | Page Number/Option<br>Subtraction           |
| $\bigcirc$ | In the settings menu, confirm/enter options |

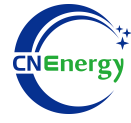

#### **PCS** Interfaces

2

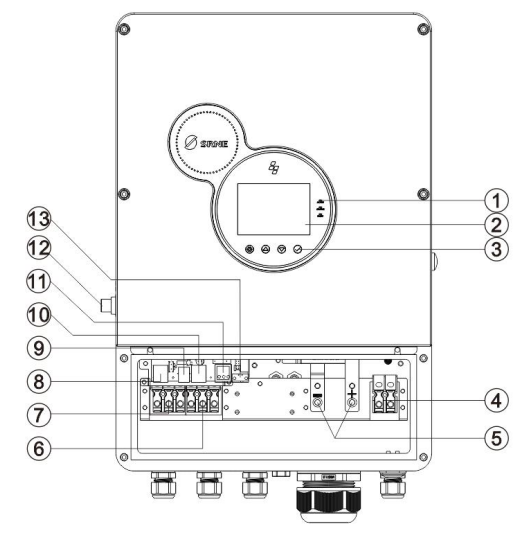

#### **Connection Between PCS and BMS**

87654321

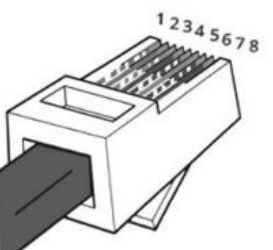

| 1 | VCC-5V  |
|---|---------|
| 2 | GND     |
| 7 | RS485-A |
| 8 | RS485-B |

Obeject Description Description Obeject Light USB communication port 9 1 LCD display 2 10 RS485-1 communication port Tap the button 3 11 Dry contact port Overload protector **PV** terminals 12 4 5 Battery terminals 13 CAN communication port 6 AC output 7 AC input 8 RS485-2 communication port

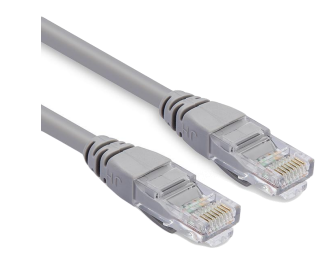

| PIN1 | RS485-B |
|------|---------|
| PIN2 | RS485-A |
| PIN3 | GND     |
| PIN4 | CAN-H   |
| PIN5 | CAN-L   |
| PIN6 | GND     |
| PIN7 | RS485-A |
| PIN8 | RS485-B |

#### PCS Side

**BMS Side** 

12345678

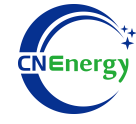

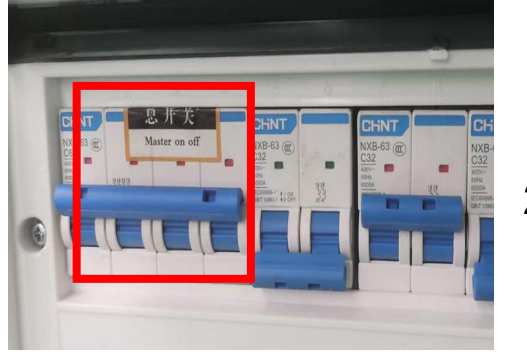

1.Check system connection conforms2.Turn on the AC power switch

1

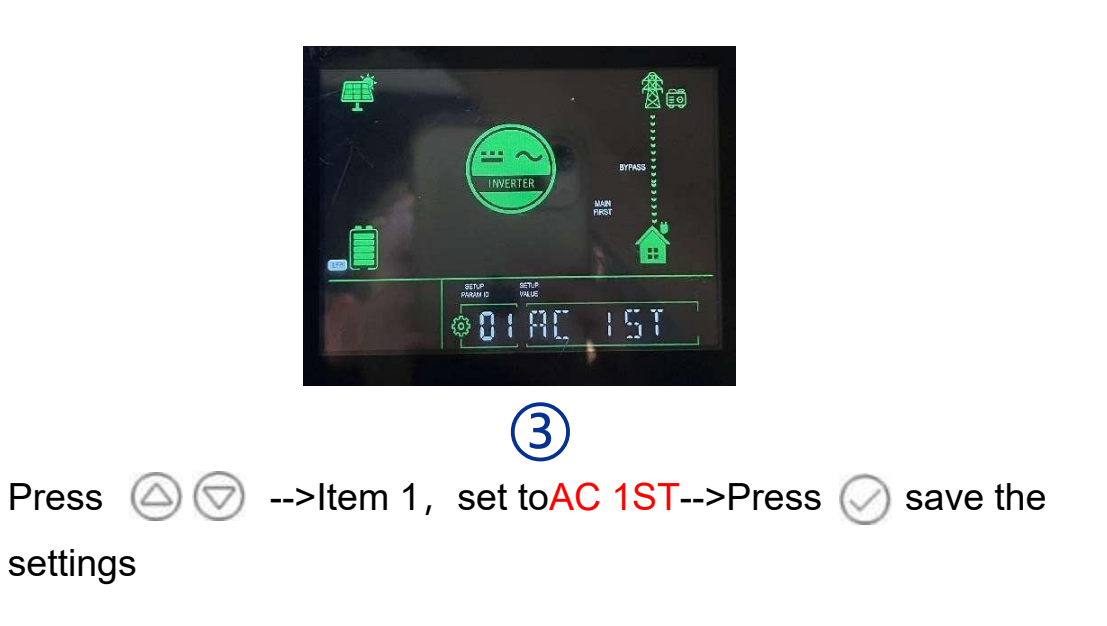

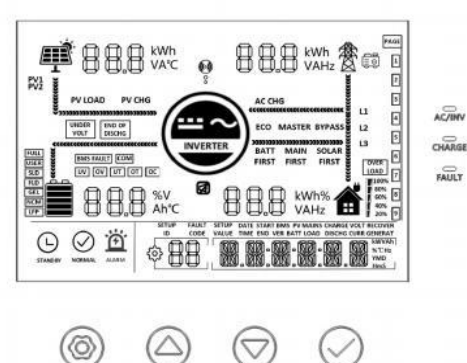

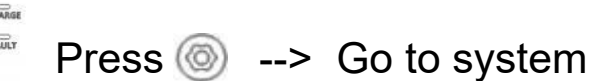

setting

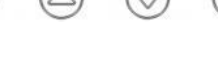

2

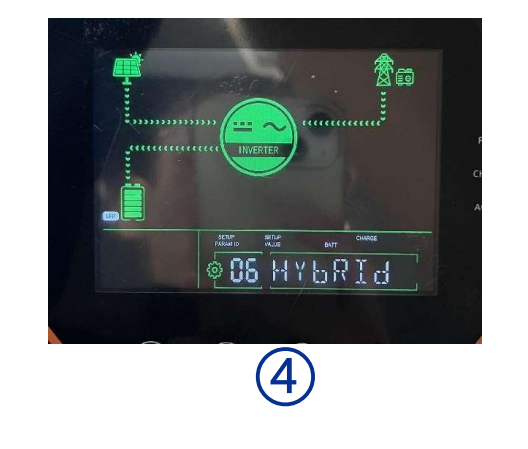

Press (a) (c) --> Item 6, set to HYbRId --> Press (c) save the settings

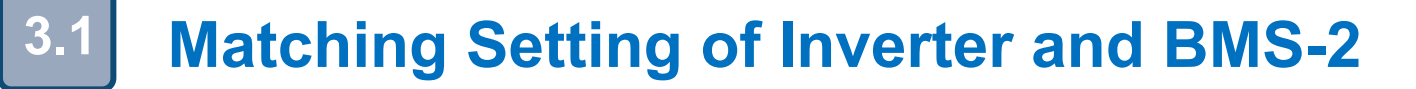

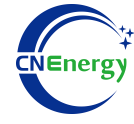

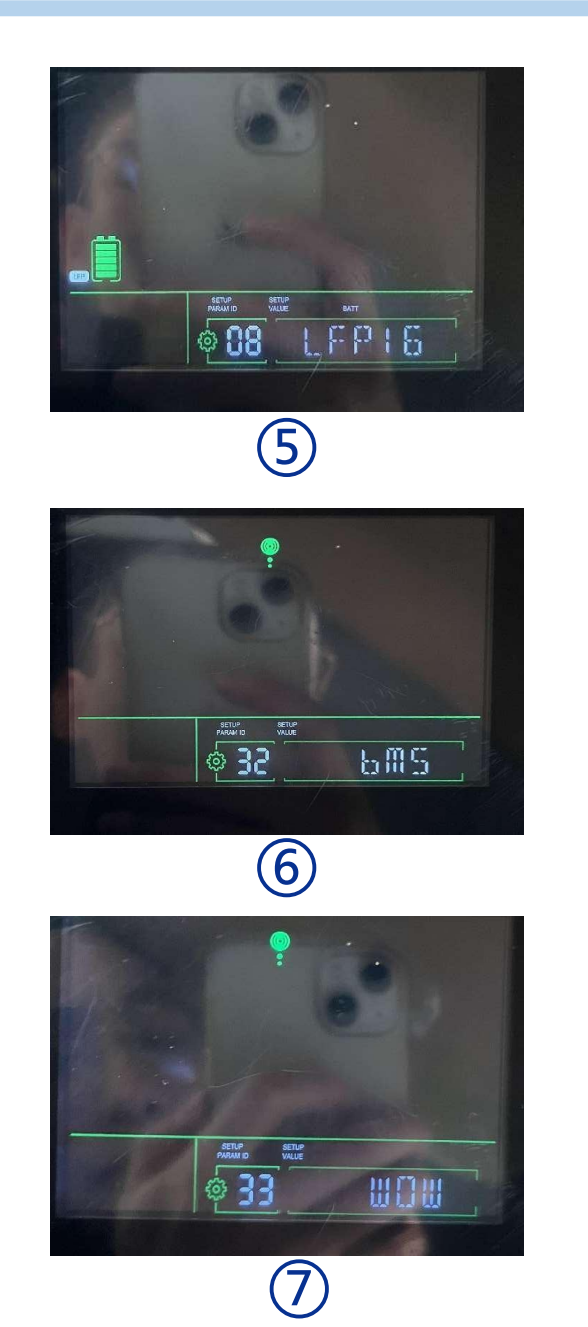

Press  $\bigcirc$   $\bigcirc$  -->Item 8, set to LFP 16-->Press  $\bigcirc$  save the settings

Press 🙆 🞯 -->Item 32, set to BMS-->Press ⊘ save the settings

Press  $\bigcirc$   $\bigcirc$  -->Item 33, set to wow-->Press  $\bigcirc$  save the settings